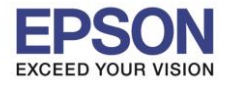

## 1.กดที่ **More**

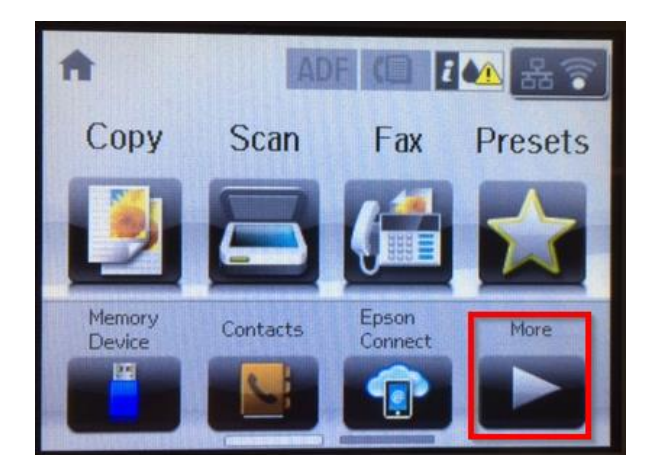

## 2.กดที่ **Setup**

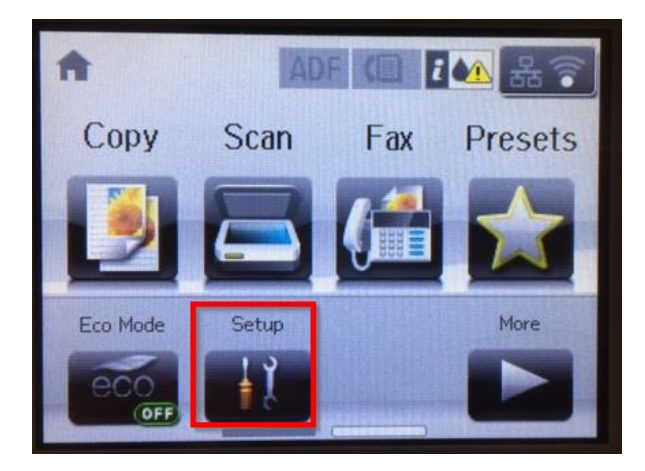

3.เลื่อนลง และกดเข้าที่ System Administration

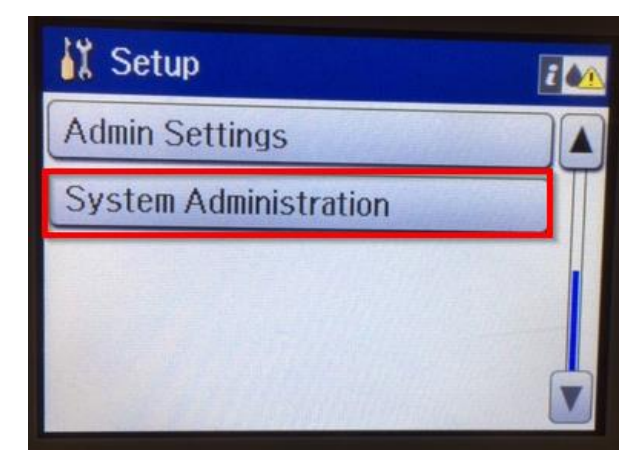

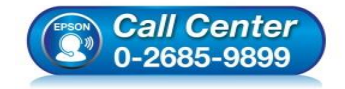

- สอบถามข้อมูลการใช้งานผลิตภัณฑ์และบริการ โทร.0-2685-9899
- เวลาทำการ : วันจันทร์ ศุกร์ เวลา 8.30 17.30 น.ยกเว้นวันหยุดนักขัตฤกษ์
- <u>www.epson.co.th</u>

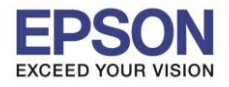

4.กดเข้าที่ Wi-Fi/Network Settings

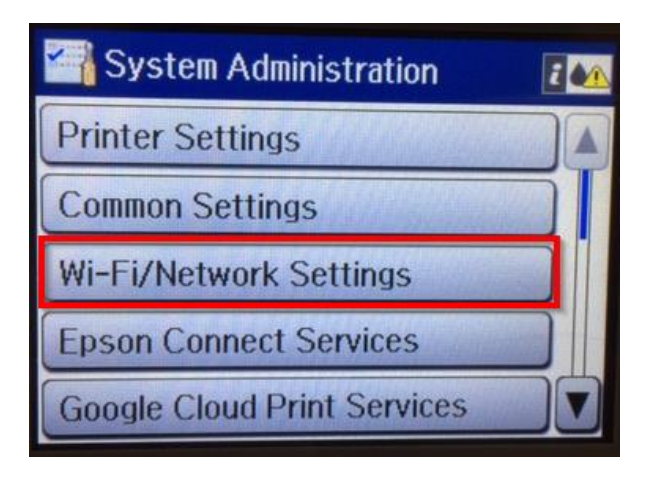

5.เลื่อนลง และกดเข้า Advanced Setup

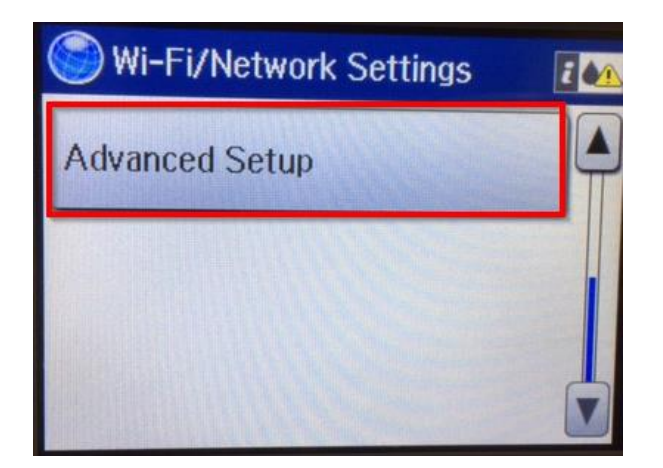

6.กดเข้าที่ TCP/IP Address

| SAdvanced Setup |   |
|-----------------|---|
| Printer Name    |   |
| EPSON325402     | T |
| TCP/IP Address  |   |
| Auto            |   |
| DNS Server      |   |
| Auto            |   |

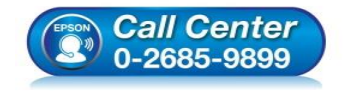

- สอบถามข้อมูลการใช้งานผลิตภัณฑ์และบริการ โทร.0-2685-9899
- เวลาทำการ : วันจันทร์ ศุกร์ เวลา 8.30 17.30 น.ยกเว้นวันหยุดนักขัตฤกษ์
- <u>www.epson.co.th</u>

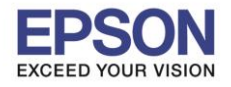

## 7.กดเลือก <mark>Manual</mark>

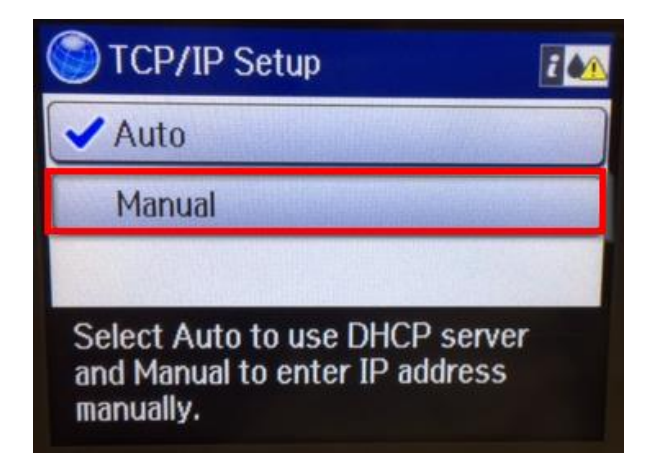

8.กดเข้า IP Address และกำหนดเลข IP Address ที่ต้องการ

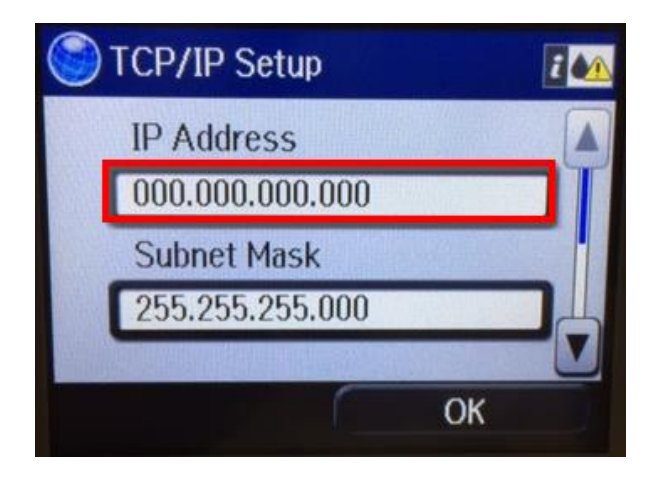

9.กดเข้า Subnet Mask และกำหนดเลข Subnet Mask ตามวงเครือข่าย

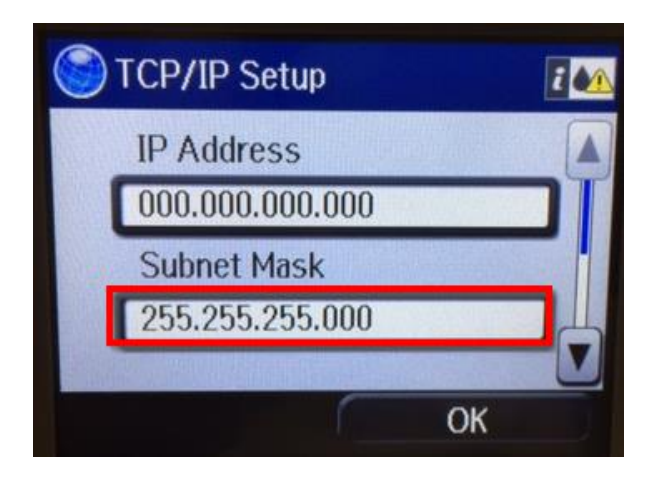

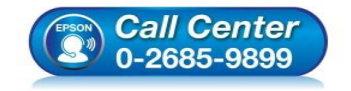

- สอบถามข้อมูลการใช้งานผลิตภัณฑ์และบริการ โทร.0-2685-9899
- เวลาทำการ : วันจันทร์ ศุกร์ เวลา 8.30 17.30 น.ยกเว้นวันหยุดนักขัตฤกษ์
- <u>www.epson.co.th</u>

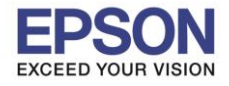

10.กดเข้า Default Gateway และกำหนดเลข Default Gateway ตามวงเครือข่าย

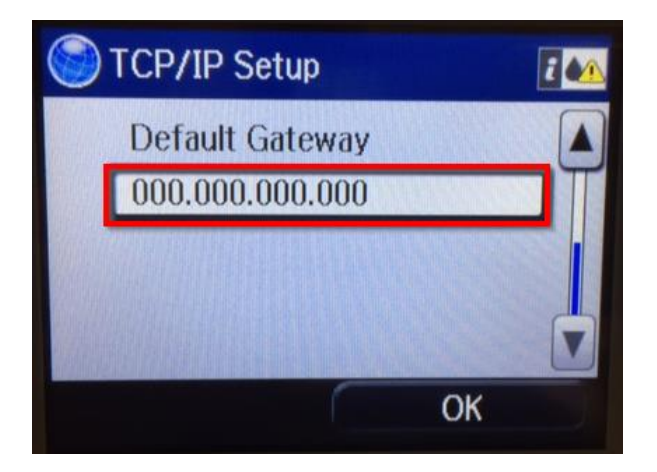

11.กำหนดเลขต่างๆครบแล้ว กด OK

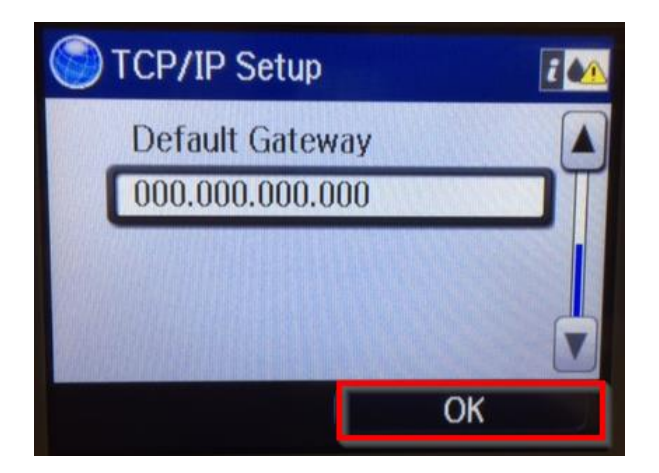

12.ขึ้นหน้าจอดังภาพ รอสักครู่

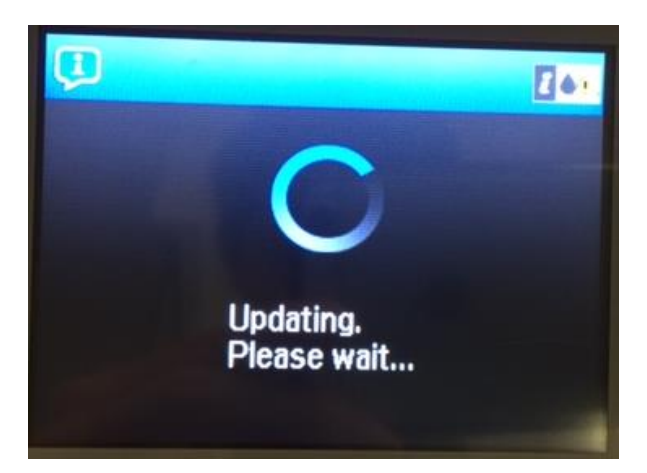

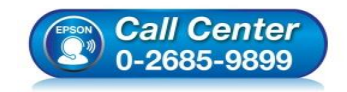

- สอบถามข้อมูลการใช้งานผลิตภัณฑ์และบริการ โทร.0-2685-9899
- เวลาทำการ : วันจันทร์ ศุกร์ เวลา 8.30 17.30 น.ยกเว้นวันหยุดนักขัตฤกษ์
- <u>www.epson.co.th</u>

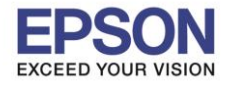

## 13.หน้าจอแจ้งตั้งค่าเสร็จสิ้น กด Done

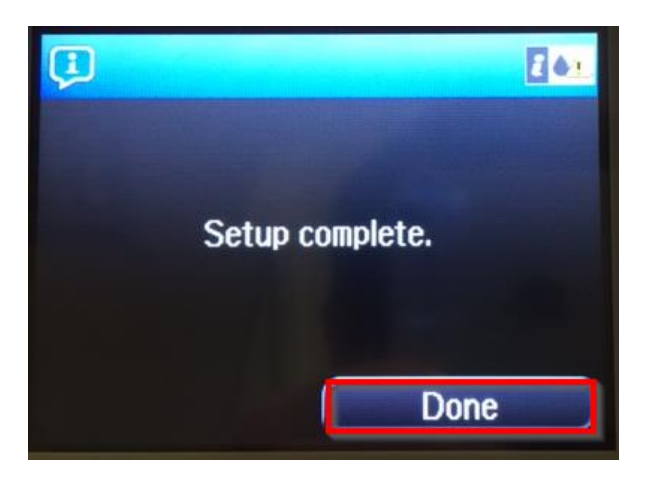

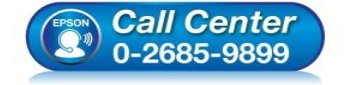

- สอบถามข้อมูลการใช้งานผลิตภัณฑ์และบริการ โทร.0-2685-9899
- เวลาทำการ : วันจันทร์ ศุกร์ เวลา 8.30 17.30 น.ยกเว้นวันหยุดนักขัตฤกษ์
- <u>www.epson.co.th</u>